# MANUAL Relatório de Gestão

#### • Diagnóstico da Execução do PNLD PDDE Interativo/SIMEC

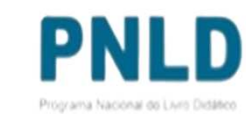

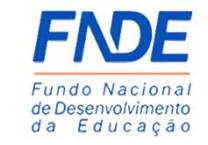

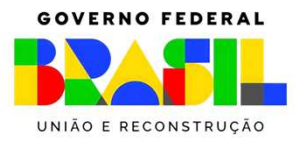

## **Relatório de Gestão**

#### 0 que é?

Por meio da Adesão, a entidade e a escola se comprometem a participar do PNLD e cumprir as obrigações instituídas no **Decreto 9.099**, de 18/07/2017, na **Resolução nº 15**, de 26/07/2018 da **Resolução nº 12**, de 07/10/2020 e demais normas que venham a substituir ou complementar a legislação vigente. Essas obrigações, de uma maneira sintética, dizem respeito à adequada utilização, conservação, armazenamento e desfazimento dos materiais do PNLD que são destinados aos estudantes e professores da rede pública de ensino.

Em relação ao Relatório de Gestão para as escolas participantes do Programa, a **Resolução n.** 12/2020 estabelece que:

Art. 19. A execução do Programa, no âmbito do Ministério da Educação, ocorrerá de forma colaborativa entre o FNDE e a Secretaria de Educação Básica do MEC e contará com participação das redes de ensino e das instituições participantes, dos professores, dos conselhos municipais e estaduais de educação e das unidades executoras, por meio de procedimentos específicos e em regime de mútua cooperação, de acordo com as seguintes competências:

(...)

IV – aos gestores das escolas participantes compete:

(...)

q) produzir relatório anual em que constem as informações definidas pelo FNDE sobre a gestão do PNLD, a ser validado em conselho que inclua professores, pais e estudantes, comumente denominada de caixa escolar, conselho escolar, colegiado escolar, associação de pais e mestres, círculo de pais e mestres, dentre outras denominações.

#### Acessando o Sistema PDDE Interativo/SIMEC - usuários(as) já cadastrados(as)

- O Relatório de Gestão está disponível no PDDE Interativo/SIMEC.
- Para acessar o PDDE Interativo/SIMEC, o(a) usuário(a) deve entrar no Sistema por meio do link <u>http://sispddeinterativo.mec.gov.br/;</u>

**Observação:** utilize o navegador *Mozilla Firefox* ou *Google Chrome* para uma melhor navegação.

 Se o(a) usuário(a) já for cadastrado(a) no GOV.BR, basta clicar no campo Entrar com GOV.BR; se não for cadastrado(a), clique em "Não tem acesso ainda PDDE INTERATIVO? Solicitar Acesso".

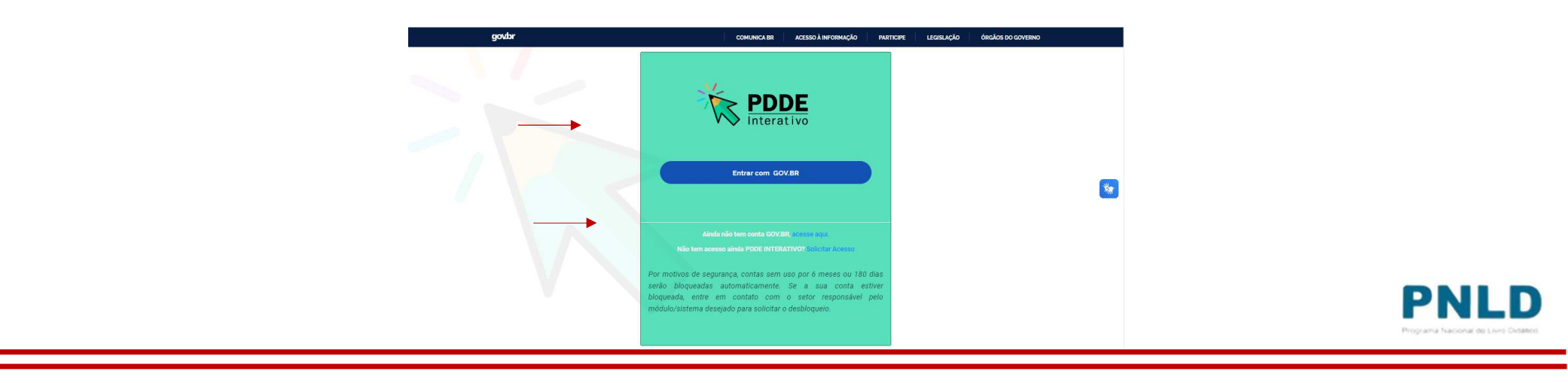

• Ao acessar o Sistema, clique na aba "Livro": Livro

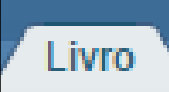

• Na sequência, o Sistema apresentará a seguinte tela, e o(a) usuário(a) deverá clicar no ícone 📄 localizado na coluna "Ação":

|                       |                           |                                 | Lista de Escolas / Diret | ores           |
|-----------------------|---------------------------|---------------------------------|--------------------------|----------------|
|                       | Código INEP:              |                                 |                          |                |
|                       | Nome da Escola:           |                                 |                          |                |
|                       | Tipo de Esfera da Escola: | Selecione 🗸                     |                          |                |
|                       | Localização:              | Selecione V                     |                          |                |
|                       | CPF do Diretor:           |                                 |                          |                |
|                       | Nome do Diretor:          |                                 |                          |                |
|                       | Estado:                   | Selecione V                     |                          |                |
|                       | Município:                | Selecione o Estado 🗸            |                          |                |
|                       |                           | Pesquisar Minhas escolas Limpar |                          | DN             |
|                       | Norre de Frank            | Enter Lesting                   | a litt Manufatura        | Programa Napor |
|                       | Nome da Escola            | Estera Localizaçã               | IO UF MUNICIPIO          | COVERNO        |
|                       |                           | Municipal Urbana                | RIN DIEIIIIIO            | GOVERNO        |
| Total de Registros: 1 |                           | Municipal Urbana                | RN Brejinno              | GOVERNO        |
| Total de Registros: 1 |                           | Municipal Urbana                | ки видлию                |                |
| Total de Registros: 1 |                           | Municipal Urbana                | rin Brejinno             |                |
| Total de Registros: 1 |                           | Municipal Urbana                | Kin Brejinno             |                |

• Ao clicar no ícone 🗾, clique em "Acessar NOVAS FUNCIONALIDADES":

| _   |                               |                |                 |              |                   |                 |                            |                           | ING          | I COLLO         | i mais      |                |        |
|-----|-------------------------------|----------------|-----------------|--------------|-------------------|-----------------|----------------------------|---------------------------|--------------|-----------------|-------------|----------------|--------|
| « / | Administrativo                | Livro          | Mais Alfabetiz  | zação 🔨 Nov  | o Mais Educação   | PDDE Interativ  | o PDDE Interativo 201      | 2 PDDE Interativo 2013    | 3 PDDE       | Interativo 2014 | PDDE Intera | tivo 2015/2016 | ProEMI |
| ŵ   | Principal                     | 4              | Relatórios      | ③ Siste      | ema 🛛 🔞           | Sair            |                            |                           |              |                 |             |                |        |
|     |                               |                |                 |              |                   |                 |                            |                           | Liv          | ro              |             |                |        |
| Ι   | Para acessar as<br>Acessar NO | novas<br>VAS F | funcionalidades | para as ESCC | DLAS (Acessibilid | ade, Remanejame | ento de livros, Reserva Té | cnica e Adesão), clique n | io botão abi | aixo.           |             |                |        |

• Já no SIMEC, clique na ferramenta "Relatório de Gestão".

| 001511/EE ORDE          | M E PROGRESSO EST     | TADUAL MG / Belo H | orizonte        |            |             |                  |             |              |                                    |                     |               |
|-------------------------|-----------------------|--------------------|-----------------|------------|-------------|------------------|-------------|--------------|------------------------------------|---------------------|---------------|
| Escolha<br>Relatório de | Remanejamen<br>Gestão | to de livros       | Reserva Técnica | Doação     | EPUB        | Representantes   | Devoluções  | Distribuição | Concurso 200 anos de independência | Carga de estudantes | Acessibilidad |
| Identifica              | ção da Escola         | Execução do 7      | NLD em números  | Atribuiçõe | s da escola | Problemas enfren | tados Anexo | do relatório |                                    |                     |               |

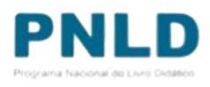

- Para iniciar o preenchimento do relatório de gestão, acesse *Identificação da Escola*.
   Nesta aba a escola deverá preencher e confirmar dados como:
  - a) Identificação da escola;
  - b) Endereço;
  - c) Contato;
  - d) Responsável pelo recebimento de livros;
  - e) Email do responsável (2024).

| Identificação da Escola Execução do PNLD em numeros | Atribuições da escola Problemas enfrentados Anexo do relatório |  |
|-----------------------------------------------------|----------------------------------------------------------------|--|
| Identificação                                       |                                                                |  |
| INI                                                 | PP. 31001511                                                   |  |
| Nome                                                | EE ORDEM E PROGRESSO                                           |  |
| Habilitação                                         |                                                                |  |
| Habilitada no(s) ano(s)                             | * 2018<br>2019<br>2020<br>2021<br>2022<br>2023<br>2024         |  |
| Endereço                                            |                                                                |  |
| Localização                                         | c* 🖲 Urbana 🔿 Rural                                            |  |
| CEP                                                 | * 30510210.                                                    |  |
| Município                                           | * MG/Belo Horizonta                                            |  |
| Endereço                                            | * R OSCAR NEGRAD DE LIMA                                       |  |
| 128 TA1 1                                           |                                                                |  |

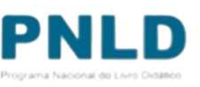

Na aba *Identificação da Escola* é necessário preencher e/ou confirmar dados. Clique em salvar.

| CONTROL O                              |                                |                                |                      |  |  |  |  |
|----------------------------------------|--------------------------------|--------------------------------|----------------------|--|--|--|--|
| E-mail: *                              | ESCOLA.1511@EDUCACAO.MG.GOV.BR | ESCOLA.1511@EDUCACAO.MG.GOV.BR |                      |  |  |  |  |
| DDD: *                                 | 31                             |                                |                      |  |  |  |  |
|                                        |                                |                                |                      |  |  |  |  |
| Telefone: *                            | 3132577148                     |                                |                      |  |  |  |  |
| Responsável pelo recebimento de livros |                                |                                |                      |  |  |  |  |
| CPF: *                                 | 097.902.656-38                 |                                |                      |  |  |  |  |
| Nome                                   | DEBORA SATHLER DE AGUIAR SILVA |                                |                      |  |  |  |  |
| Telefone 1: *                          | (31) 3372-3736                 |                                |                      |  |  |  |  |
| Telefone 2:                            |                                |                                |                      |  |  |  |  |
| Nom                                    | e                              | E-mail                         | 3 E                  |  |  |  |  |
|                                        |                                |                                |                      |  |  |  |  |
| [711.397.706-59] ACI A                 | VES DOS SANTOS                 | escola.1511@educacao.mg.gov.br | 0                    |  |  |  |  |
| [711.397.706-59] ACI A                 | LVES DOS SANTOS                | escola.1511@educacao.mg.gov.br | 0<br>Total de regist |  |  |  |  |
| (711.397.706-59) ACI A                 | LVES DOS SANTOS                | escola.1511@educacao.mg.gov.br | 0<br>Total de regist |  |  |  |  |
| (711.397.706-59) ACI A                 | LVES DOS SANTOS                | escola.1511@educacao.mg.gov.br | 0<br>Total de regist |  |  |  |  |
| (711.397.706-59) ACI A                 | LVES DOS SANTOS                | escola.1511@educacao.mg.gov.br | 0<br>Total de regist |  |  |  |  |

 Em *Execução do PNLD em Números* preencha com as informações solicitadas e clique em SALVAR.

| colha Remanejamento                  | o de livros Reserva Técnica Doação EPUB Representantes Devoluções Distribuição Concurso 200 anos de independência | Carga de estudantes Acessibilidade Relatório de Gestão |
|--------------------------------------|----------------------------------------------------------------------------------------------------|--------------------------------------------------------|
| Identificação da Escola              | Execução do PNLD em números Atribulções da escola Problemas enfrentados Anexo do relatório                        |                                                        |
| 1.1 Exemplares de obras didát        | icas devolvidas pelos estudantes e professores ao final do ano                                                    |                                                        |
|                                      |                                                                                                    |                                                        |
| 1.2 Exemplares de obras literá       | rias devolvidas pelos estudantes e professores ao final do ano                                                    |                                                        |
|                                      |                                                                                                    |                                                        |
| 1.3 Exemplares de obras peda         | gógicas devolvidas pelos estudantes, professores e gestores ao final do ano                                       |                                                        |
| 1.4 Exemplares solicitados em        | Reserva Técnica                                                                                                   |                                                        |
| 8346                                 |                                                                                                    |                                                        |
| 1.5 Exemplares das obras didá        | iticas recebidas em Reserva Técnica                                                                               |                                                        |
| 6367                                 |                                                                                                    |                                                        |
| 1.6 Quantidade de livros dema<br>807 | andados em remanejamento                                                                                          |                                                        |
| 7 Ouantidado do luror ofert          |                                                                                                    |                                                        |
| 1252                                 | uuuu siin sana ku                                                                                                 |                                                        |
| 1.8 Exemplares das obras didá        | iticas entregues a outra escola em remanejamento                                                                  |                                                        |
| 265                                  |                                                                                                    |                                                        |
| 1.9 Quantidade de estudantes         | . com demanda de materials em braile                                                                              |                                                        |
| 1.10 Quantidade de estudante         | es atendidos com materiais em bralie                                                                              |                                                        |
| 1.11 Ouanticlade de estudante        | es com demanda de material acessível em EPUB                                                                      |                                                        |
|                                      |                                                                                                    |                                                        |
| 1.12 Quantidade de estudante         | es atendidos com material acessivel em EPUB                                                                       |                                                        |
|                                      |                                                                                                    |                                                        |
|                                      | Sahar                                                                                                    |                                                        |
|                                      |                                                                                                    |                                                        |
|                                      |                                                                                                    |                                                        |
|                                      |                                                                                                    | P                                                      |
|                                      |                                                                                                    | Program                                                |

• Em *Atribuições da Escola* preencha o questionário e clique em **SALVAR**.

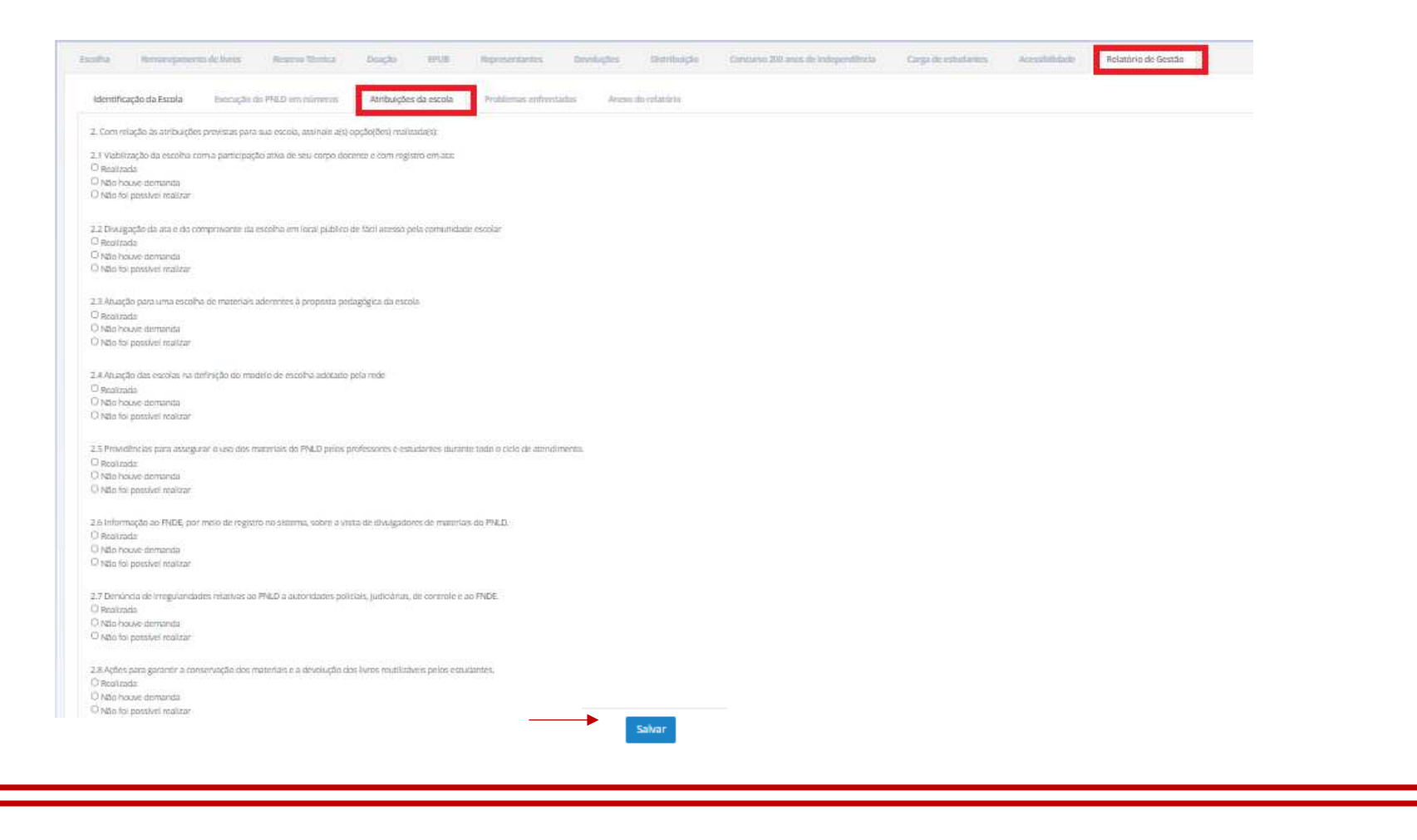

• Em **Problemas Enfrentados** responda as perguntas e clique em salvar.

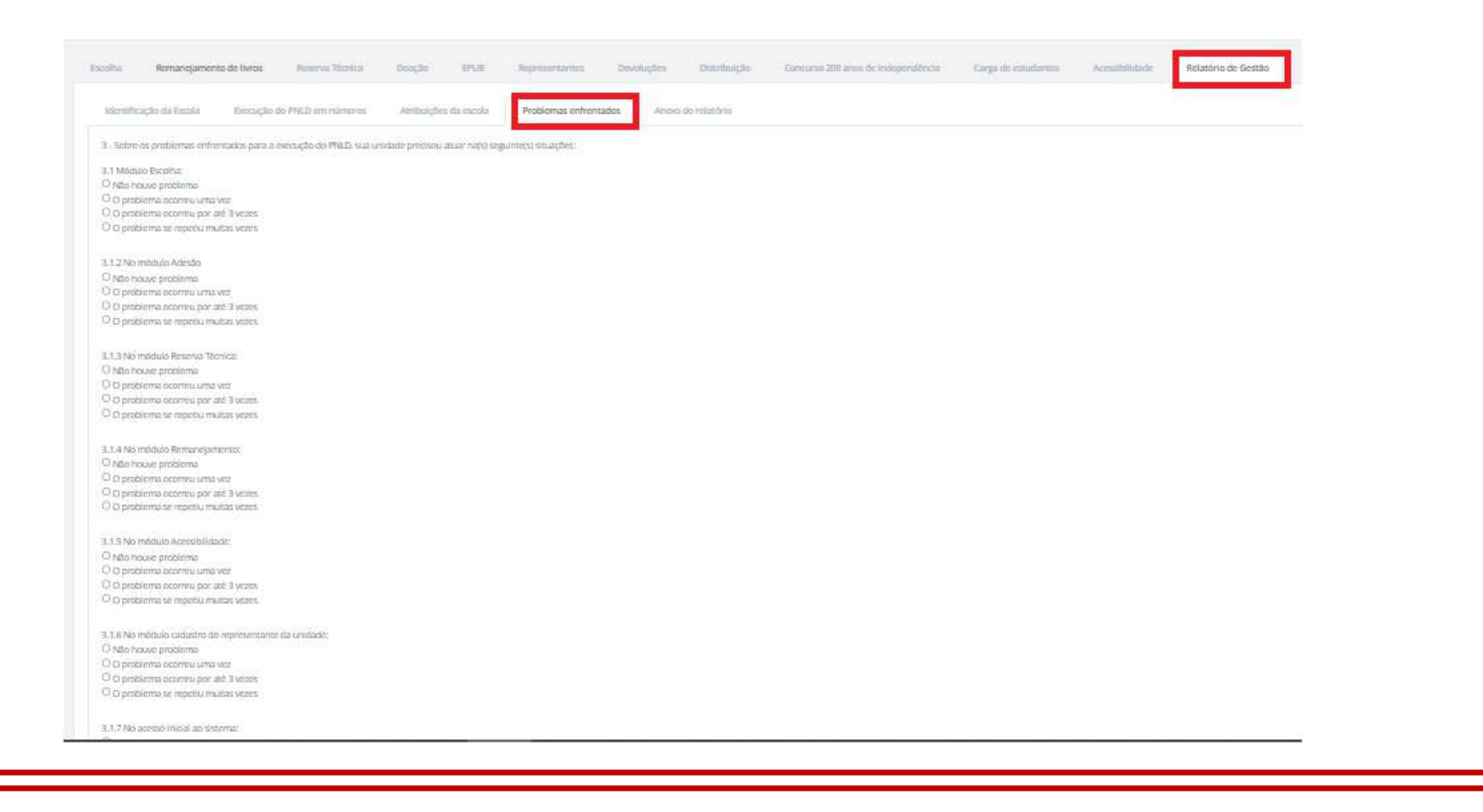

 Ao final do preenchimento dos *Problemas Enfrentados*, a escola deve clicar em Baixar Relatório.

|   | 3.30 Problemas na qualidade física nas obras recebidas:                         |
|---|---------------------------------------------------------------------------------|
|   | Não houve problema                                                              |
|   | O problema ocorreu uma vez                                                      |
|   |                                                                                 |
|   | O o problema se repetiu muitas vezes                                            |
|   | 3.31 Problemas na qualidade pedagógica das obras recebidas:                     |
|   | 🖲 Não houve problema                                                            |
| 1 | ○ 0 problema ocorreu uma vez                                                    |
|   | ○ O problema ocorreu por até 3 vezes                                            |
|   | 🔿 O problema se repetiu muitas vezes                                            |
|   |                                                                                 |
|   | 3.32 Falta de normatização para o desfazimento dos materiais ao final do ciclo: |
|   | Nao houve problema                                                              |
|   | O problema ocorreu uma vez                                                      |
|   | O problema ocorreu por ate s vezes                                              |
|   | O O problema se repetiti multas vezes                                           |
|   |                                                                                 |
|   | 3.33 Outros problemas:                                                          |
|   | -                                                                               |
|   |                                                                                 |
|   |                                                                                 |
|   |                                                                                 |
|   |                                                                                 |

₩

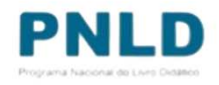

- O relatório deve ser impresso e divulgado na comunidade escolar.
- O diretor da escola e os representantes do conselho devem assinar o relatório.

| ≡ relatorio_comprovante.pdf | 1 / 3 - 100                                                                                                    | % +   ⊡ ♦                                                                   |                                                         | ± . |
|-----------------------------|----------------------------------------------------------------------------------------------------|-----------------------------------------------------------------------------|---------------------------------------------------------|-----|
|                             | SIMEC- Sistema Integrado de Monin<br>Ministério da Educação / SE - Secreta<br>FNDE - Fundo Nacional de Deservol | rtamento do Ministério da Educação<br>ria Essecutiva<br>vimento da Educação | Impresso por:<br>Hora da Impressão: 26/04/2024 18:57:24 |     |
|                             | Relatório Anual de Gestão Escolar:                                                                              | Indentificação da Escola                                                    |                                                         |     |
|                             | Nome da Escola:                                                                                                 | EE ORDEM E PROGRESSO                                                        |                                                         |     |
|                             | Congo mep:                                                                                                    | 21001211<br>MCIBelo Horizonia                                               |                                                         |     |
|                             | Municipio:                                                                                                    | Ale3                                                                        |                                                         |     |
|                             | UF<br>Defense                                                                                                   | ESTADULAI                                                                   |                                                         |     |
|                             | Localização:                                                                                                    | LIRBANA                                                                     |                                                         |     |
|                             | Email do responsavel:                                                                                           | UNIDRA .                                                                    |                                                         |     |
|                             | Responsivel pela preachimenta:                                                                                  |                                                                             |                                                         |     |
|                             | Ano de Execução:                                                                                                | 2024                                                                        |                                                         |     |
|                             | Responsável pelo recebimento dos livros:                                                                        |                                                                             |                                                         |     |
| 2                           |                                                                                                    | Execução do PNLD em números                                                 |                                                         |     |
|                             | <ol> <li>1.1 Exemplares de obras didáticas devolvidas pelos este<br/>professores ao final do ano</li> </ol>     | idantes e 100                                                               |                                                         |     |
|                             | 1.2 Exemplares de obras literárias devolvidas pelos est<br>professores ao final do ano                          | idantes e 100                                                               |                                                         |     |
|                             |                                                                                                    |                                                                             |                                                         |     |

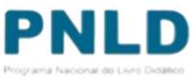

 Depois de coletadas as assinaturas, o documento deve ser anexado em *Anexo do Relatório.* Clique em SALVAR.

| Identificação da Escola       | Execução do PNLD em números        | Atribuições da escola  | Problemas enfrentados | Anexo do relatório |  |  |
|-------------------------------|------------------------------------|------------------------|-----------------------|--------------------|--|--|
| Logo abaixo sua escola insere | o relatório assinado pela comissão |                        |                       |                    |  |  |
| Upload do relatorio (2024     |                                    | Escolher arquivo Nenhu | um arquivo escolhido  |                    |  |  |
|                               |                                    | Salvar                 |                       |                    |  |  |
|                               |                                    |                        |                       |                    |  |  |
|                               |                                    |                        |                       |                    |  |  |

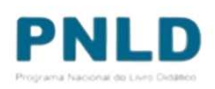